## Hinweise zur Registrierung und Anmeldung zu Bewerben auf der VSGÖ-Homepage

## A. REGISTRIERUNG

Jeder, welcher sich zu einem Bewerb anmelden will, muss sich zuerst registrieren!

- 1. Auf der Homepage <u>www.vsgoe.at</u> auf Bewerbe klicken dann:
- 2. Registrierung neuer Teilnehmer klicken
- 3. In den Feldern der Registration alle Felder befüllen und die Klassifikationen angeben ACHTUNG WICHTIG!!! – Den Benutzernamen und das gewählte Passwort merken!!!
- 4. Datenschutzbestimmungen akzeptieren
- 5. Registrieren klicken
- 6. Es wird sogleich eine E-Mail versendet (kann ev. auch im Junk-Mail-Ordner landen...)
- 7. Das E-Mail bestätigen und dann ist man registriert

## **B. ANMELDUNG zu einem BEWERB**

- 1. Auf der Homepage <u>www.vsgoe.at</u> auf Bewerbe klicken dann:
- 2. Liste und Anmeldung
- 3. Den Bewerb auswählen
- 4. Benutzername und Passwort eingeben Auf ANMELDEN klicken
- 5. Auf die Stände klicken
- 6. Auf freien Stand klicken
- 7. Es öffnen sich die für diesen Stand möglichen Startmöglichkeiten
- 8. Auf den gewünschten Start klicken
- 9. Standliste und MEINE STANDLISTE können heruntergeladen werden

## C. STORNIERUNG eines STARTS

- 1. Auf der Homepage <u>www.vsgoe.at</u> auf Bewerbe klicken dann:
- 2. Liste und Anmeldung
- 3. Den Bewerb auswählen
- 4. Benutzername und Passwort eingeben Auf ANMELDEN klicken
- 5. Den Start mit x stornieren